# OPTO Associating a License

Oregon Privilege Tax Online System JUNE 2022

# Associating a License – Helpful Tips

- You can associate one or more licenses to the same company.
- You do NOT need to create a single account per license.
- This is a license association of the license that you already hold. You are not receiving a new license, only associating your existing licenses in the OPTO system.
- When you submit your license, it will go to Pending Approval. At this status, you are done until OLCC approves the license.
- **REPEAT:** DO NOT create separate accounts in OPTO if you have/hold multiple licenses for a single company.

### You must have a UserID and an account in OPTO to use this step-by-step guide.

### STEP 1

### Login to Oregon Privilege Tax System https://or.setsonline.com

If you are unsure or do not have a login, please refer to the Creating your userID document or video.

#### STEP 2

### From Dashboard , Click on Accounts and then Manage Accounts

| SICPA OLCC Online Privilege Tax Solution                  | n real accounts ▼                                       | ٩                                   | Training User 喿 FAQ Logout 🕩 |
|-----------------------------------------------------------|---------------------------------------------------------|-------------------------------------|------------------------------|
| Dashboard                                                 | Create Account Manage Accounts                          |                                     |                              |
| Start my next statement Great job, you are all caught up! | Filing in progress<br>Great job, you are all caught up! | Next statement due on<br>06/20/2022 |                              |
| Account 0 From<br>License 0                               | C Refresh<br>Date Se                                    | ent Message                         |                              |

STEP 3

### Navigate to the License Tab

Click on the tab labeled, 'License'.

| Accounts              |          |                                                                                               |                                            |                                          |          |        |
|-----------------------|----------|-----------------------------------------------------------------------------------------------|--------------------------------------------|------------------------------------------|----------|--------|
| Q Type to search Acti | ve 🕶     | A TRAINING COM                                                                                | PANY 🌐                                     |                                          |          | Active |
| A TRAINING COMPANY    | •        | <ul> <li>PRIMARY CONTACT</li> <li>(555) 555-1212</li> <li>Mister.Primary@training.</li> </ul> | com 3                                      | ACCOUNT NUMBER                           | AC670090 |        |
|                       |          | Profile Address                                                                               | Filers Contacts License Form               | ns ▼ Billing ▼                           |          | Edit 🛃 |
|                       |          |                                                                                               | LEGAL BUSINESS NAME<br>BUSINESS TRADE NAME | A TRAINING COMPANY<br>A TRAINING COMPANY |          |        |
|                       |          |                                                                                               | ACCOUNT DETAILS                            |                                          |          | Edit 🛃 |
|                       |          |                                                                                               | ACCOUNT NUMBER                             | AC670090                                 |          |        |
|                       |          |                                                                                               | PHONE NUMBER<br>FAX NUMBER                 | (555) 555-1212<br>(555) 555-1313         |          |        |
|                       |          |                                                                                               | WEBSITE                                    | https://TrainingCo.com                   |          |        |
|                       | <b>.</b> |                                                                                               |                                            |                                          |          |        |
| 1 Record Found        |          |                                                                                               |                                            |                                          |          |        |

STEP 4

STEP 5

**Click on Add License** 

Select the license type you hold (DS = Direct Shipper)

| Accounts                                                              |                                                                                                    |              |
|-----------------------------------------------------------------------|----------------------------------------------------------------------------------------------------|--------------|
| Q     Type to search     Active •       A TRAINING COMPANY     Active | <ul> <li>A TRAINING COMPANY Active     <li>         ▲ PRIMARY CONTACT         <ul> <li>ACCOUNT NUMBER</li> <li>AC670090</li> <li>(555) 555-1212</li> <li>Mister.Primary@training.com</li> </ul> </li> </li></ul> |              |
|                                                                       | Profile       Address       Filers       Contacts       License       Forms         Billing           LICENSES              Add License       Add License                                                        | ense -       |
|                                                                       | Type to search       Type to search     Q     T     Show Secondary Licenses     BREWRY       BREWPUE     CERA       CERA Tem                                                                                     | r<br>3<br>1p |
|                                                                       | No Licenses Found Ds WAREHOU<br>WMBW                                                                                                    | USE          |
|                                                                       |                                                                                                    |              |

REPEAT: If you already hold an account with associated licenses, and the Direct Shipper is for the same company, you can add additional licenses and should not create a new account for this new license.

STEP 6

#### **Enter the License Information**

Any fields that are marked with an asterisk are required. Enter the values for at least each required field. IF you have a TTB Basic Permit #, enter the number and then attach a PDF copy of the TTB Basic Permit #.

| Create License      |                                                                                                    |                                                                                     |                                                                                       |                                       |                                                                                                    | Back to Account |
|---------------------|----------------------------------------------------------------------------------------------------|-------------------------------------------------------------------------------------|---------------------------------------------------------------------------------------|---------------------------------------|----------------------------------------------------------------------------------------------------|-----------------|
| LICENSE INFORMATION | LEGAL BUSINESS NAME * A TRAINING COMPAN LICENSE TYPE * DS TTB BASIC PERMIT # CLICK THIS CHECKBOX IF I LICENSE NAME * | VY  TTB FILE UPLOAD  NO FILE CHOSEN  LICENSE NAME IS THE SAME AS ACCOUNT LEGAL NAME | BUSINESS TRADE NAME A TRAINING COMPA OLCC LICENSE #*  SELECT FILI LICENSE TRADE NAME* | <pre>* ANY OLCC PREMISES #*  E </pre> | HELPFUL TIPS<br>Fields with an asterisk are required.<br>When entering OLCC License #<br>and/or OLCC Premises #, this is a six<br>digit field. If you number is only 5<br>digits add a zero at the front.<br>EXAMPLE: Premises # 22445 should<br>be entered as 022445 |                 |
|                     |                                                                                                    |                                                                                     |                                                                                       |                                       |                                                                                                    |                 |

#### STEP 7 & 8

### **Physical and Mailing Address Information**

For the license location, enter the information for the physical and mailing address. If the address is the same as the account, you can use the checkboxes to copy in the data to the form.

| Create License              |                                                               |             |                        |            | Back to Account |
|-----------------------------|---------------------------------------------------------------|-------------|------------------------|------------|-----------------|
| PREMISES ADDRESS INFORMATIO | л                                                             |             |                        |            |                 |
|                             | CLICK THIS CHECKBOX IF THE LICENSE PREMISES ADDRESS IS THE SA | MEAS ACCOU  | JNT'S PHYSICAL ADDRESS |            |                 |
|                             | ADDRESS 1*                                                    |             | ADDRESS 2              |            |                 |
| 7                           |                                                               |             |                        |            |                 |
|                             | CITY *                                                        | STATE *     |                        | ZIP CODE * |                 |
|                             |                                                               |             | \$                     |            |                 |
|                             | COUNTRY*                                                      |             |                        |            |                 |
|                             | United States of America \$                                   |             |                        |            |                 |
| MAILING ADDRESS INFORMATION | I                                                             |             |                        |            |                 |
|                             | CLICK THIS CHECKBOX IF THE MAILING ADDRESS IS THE SAME AS THE | PREMISES AD | DDRESS                 |            |                 |
|                             | ADDRESS 1*                                                    |             | ADDRESS 2              |            |                 |
| 8                           |                                                               |             |                        |            |                 |
|                             | CITY*                                                         | STATE *     |                        | ZIP CODE * |                 |
|                             |                                                               |             | \$                     |            |                 |
|                             | COUNTRY*                                                      |             |                        |            |                 |
|                             | United States of America \$                                   |             |                        |            |                 |

STEP 9, 10 and 11

### **Contact Information and Certification**

For the Contact Information this should be someone that is located at the license address.

Once data is all entered, click the Checkbox to confirm and then press Submit.

| Create License      |                                                                                                    |                                                                                                    |                                                                      | Back to Ac |
|---------------------|----------------------------------------------------------------------------------------------------|----------------------------------------------------------------------------------------------------|----------------------------------------------------------------------|------------|
| CONTACT INFORMATION |                                                                                                    |                                                                                                    |                                                                      |            |
|                     | FIRST NAME *                                                                                                    | LAST NAME *                                                                                                    |                                                                      |            |
| 9                   |                                                                                                    |                                                                                                    |                                                                      |            |
|                     | EMAIL*                                                                                                    | PHONE NUMBER *                                                                                                    | FAX NUMBER                                                           |            |
|                     |                                                                                                    |                                                                                                    |                                                                      |            |
|                     |                                                                                                    |                                                                                                    |                                                                      |            |
| CERTIFICATION       |                                                                                                    |                                                                                                    |                                                                      |            |
|                     | PLEASE COMPLETE THE INFOMATION BELOW.                                                                                                    |                                                                                                    |                                                                      |            |
|                     | REQUESTOR FULL NAME Training                                                                                                    | g User                                                                                                    |                                                                      |            |
|                     | LEGAL BUSINESS NAME                                                                                                    | NING COMPANY                                                                                                    |                                                                      |            |
|                     | I certify and affirm that all information presented in this form is true and corre-<br>the information included in all supporting documentation is true and accurate<br>understand that knowingly making a false statement or representation on the | ect, that any documents I have presente<br>e. I make this certification and affirmatio<br>is form is a criminal violation. | ed to OLCC are genuine and that<br>on under penalty of perjury and I |            |
|                     | BY CLICKING "YES" I AGREE WITH THE ABOVE STATEMENT • _ YES                                                                                                    |                                                                                                    | Submit Cancel                                                        |            |
|                     |                                                                                                    |                                                                                                    |                                                                      |            |

# Associating a License – COMPLETE

#### STEPS COMPLETE

Your license association is complete when it shows Pending Review status. **Congratulations!** You have completed the setup processes and are ready to file your returns when your license is approved. Please check out the DS Tax Return Creation documentation or video located on the <u>OLCC Resource Page</u>.

| Accounts                  |                                                                                                  |                                                          |                                                                                                    |
|---------------------------|--------------------------------------------------------------------------------------------------|----------------------------------------------------------|----------------------------------------------------------------------------------------------------|
| Q Type to search Active - | A TRAINING COMPANY 🌐                                                                             |                                                          | Active                                                                                                    |
| A TRAINING COMPANY        | <ul> <li>PRIMARY CONTACT</li> <li>(555) 555-1212</li> <li>Mister.Primary@training.com</li> </ul> | ACCOUNT NUMBER AC670090                                  |                                                                                                    |
|                           | Profile Address Filers Contacts License Forms ▼ Billing ▼                                        |                                                          |                                                                                                    |
|                           | LICENSES                                                                                         |                                                          | Add License -                                                                                                    |
|                           | Type to search                                                                                   | Q T Show Secondar                                        | y Licenses Capand All                                                                                                    |
|                           | A TRAINING COMPANY A TRAINING COMPANY                                                            | Last Modified: 06/14/2022<br>Privilege Tax ID: PT1010440 | Pending Review 💙 🗎                                                                                                    |
|                           |                                                                                                  | 1 Record Found                                           |                                                                                                    |
| •                         |                                                                                                  |                                                          | ALL DONE! License will<br>be reviewed by OLCC and<br>someone will contact you<br>when you are ready to file<br>your returns! |
| 1 Record Found            |                                                                                                  |                                                          |                                                                                                    |

# Associating a License – COMPLETE

#### STEP 9

### **Account Information**

This is account section. In MOST cases, you will only need to set up an account one time. A single account may hold multiple licenses. To learn how to associate licenses, please check out the License Association documentation or video located on the <u>OLCC Resource Page</u>.

# Associating a License – COMPLETE

#### STEP 9

### **Account Information**

This is account section. In MOST cases, you will only need to set up an account one time. A single account may hold multiple licenses. To learn how to associate licenses, please check out the License Association documentation or video located on the <u>OLCC Resource Page</u>.